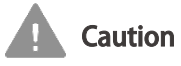

Do not mark on the model and its components with a pen or leave printed materials in contact with the model surface. Ink marks on the model are not removable.

# MW71

# **Pediatric Physical Examination Simulator**

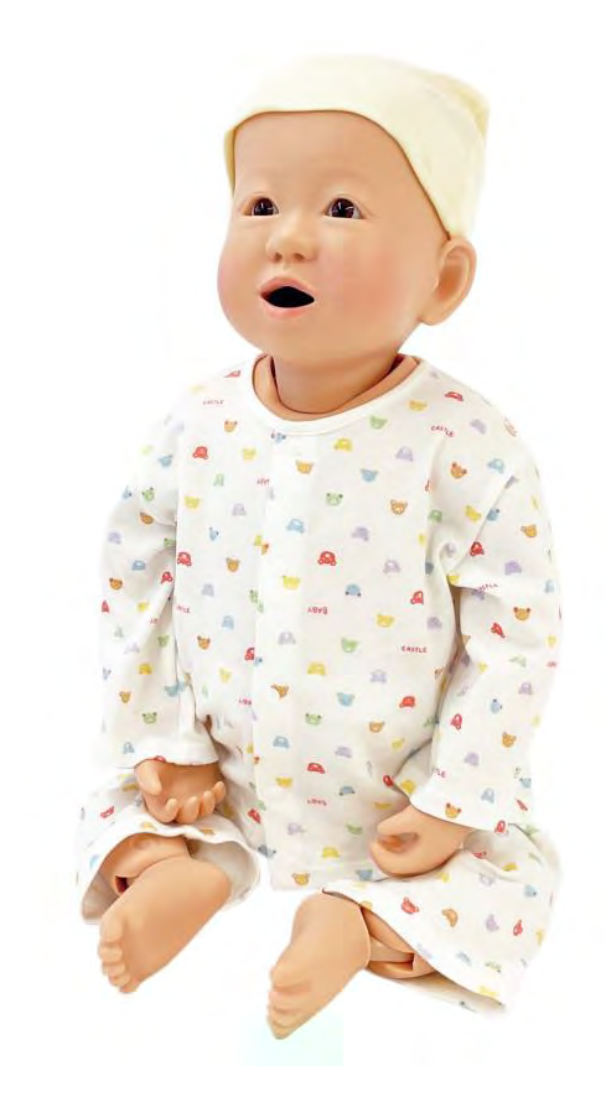

### Instruction

Manual

#### Introduction Product Features and Warnings ----- P.1 DOs and DON'Ts ----- P.2 Before Use ------ P.3 Auscultation, TP & BP Measurement Auscultation Site (Heart Sounds) ------ P.4 Auscultation Site (Lung Sounds) ------ P.5 Auscultation Site (Bowel Sounds) ------ P.6 Temperature Measurement ------ P.7 Blood Pressure Measurement ----- P.8 Simulated Stethoscope Connection and Preparation ------ P.9-10 After Use ------ P.11 Setup Before Use ----- P.12 TOP screen ------ P.13 Auscultate ----- P.14 Auscultate and listen to Vocalizations ------ P.15 Change case and volume ----- P.16-17 Device settings About the Device Setting Screen ------ P.18 Touch Panel Calibration ----- P.19 Blood Pressure Calibration ----- P.20

 Simulated Thermometer Each part name, Operation method, and Display ----- P.21 Changing the Last Displayed Temperature Setting --- P.22 Changing the Setting Time ------ P.23 Battery Replacement ------ P.24

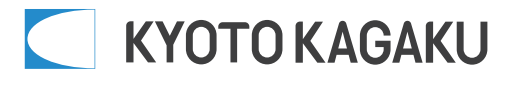

#### Introduction

Thank you for purchasing our "Pediatric Physical Examination Simulator". This is a full-body simulator designed to represent a one-year-old infant that can be used for vital sign measurement and physical examination training.

#### Features

• Preparation before starting vital sign measurement and physical examination.

- •Simulate various situations such as sitting, holding the patient on your lap, etc.
- •Can be exposed to cry signals.
- Physical examination items :

Palpation of the osseous portal, observation of the eyelids, observation of the nasal/ear cavity,

observation of the oral cavity, auscultation of the heart, auscultation of breath, auscultation of the bowels

Vital Signs

Respiration measurement, heart rate measurement, body temperature measurement, blood pressure measurement

Do not use this product for any purpose other than its intended use. We are not responsible for any damage or accident caused by using the product in a manner other than that described in the instruction

| \land Caution                                                   |                                                             |  |
|-----------------------------------------------------------------|-------------------------------------------------------------|--|
| Do not apply pressure or physically strike                      | The surface may change color over time.                     |  |
| equipment or model.                                             | The body of the model may become                            |  |
| Do not physically strike model body or                          | discolored over time. This should not have an               |  |
| equipment. Doing so may cause damage.                           | effect on its use.                                          |  |
| Do not write on the model with any form of                      | <ul> <li>Store out of high temperatures and high</li> </ul> |  |
| ink (ie: ballpoint pen, marker, etc.).                          | humidity.                                                   |  |
| If applied, the ink will absorb and will                        | After use, avoid storing product in areas of high           |  |
| not disappear.                                                  | temperature, high humidity, or in direct sunlight.          |  |
|                                                                 | Doing so may cause deformation, discoloration,              |  |
|                                                                 | or malfunction.                                             |  |
| <ul> <li>Do not place printed materials on the model</li> </ul> | <ul> <li>Wipe with neutral detergent or alcohol.</li> </ul> |  |
| surface.                                                        | Wipe the model with water or neutral detergent for          |  |
| Do not allow printed matter, etc., to come in                   | stains, or with alcohol if stains are difficult to          |  |
| direct contact with the model surface.                          | remove, and keep baby powder applied.                       |  |
| Ink will be absorbed by the resin and will not                  | Never use organic solvents such as thinner.                 |  |
| disappear.                                                      |                                                             |  |

# Introduction

# DOs and DON'Ts

Before using the product, be sure to read the "Safety Precautions" for proper use.

The precautions shown here are important safety information and must be observed.

This mark indicates a degree of danger or damage that may result from improper use.

| \land Warning | Indicates a potentially hazardous situation that could result in burns, injury, fire, or electric shock if the product is handled improperly. |  |
|---------------|----------------------------------------------------------------------------------------------------|--|
| \land Caution | Indicates a potentially hazardous situation that may result in deformation or damage to the model or parts if mishandled.                     |  |
|               |                                                                                                    |  |

This mark indicates the type of matter to be observed.

|   | Indicates that the following behavior is prohibited with regards to this machine the left figure "disassembly is prohibited" is shown. |  |
|---|----------------------------------------------------------------------------------------------------|--|
| ! | This mark indicates "mandatory" items that must be performed. In the left figure,<br>"must be observed" is shown.                      |  |

| •Use the supplied adapter and power cord.                                                                                                    | Do not forcibly bend, twist, or damage the power cord.                                |
|----------------------------------------------------------------------------------------------------|---------------------------------------------------------------------------------------|
| Use of an adapter or power cord other than the<br>supplied one is very dangerous and may cause<br>fire or electric shock.<br>Do not use the supplied AC adapter for other<br>products.<br>Doing so may cause malfunction or fire.                                                                                                    | Doing so may damage the power cord, resulting in fire or electric shock.              |
| Unplug the power plug from the outlet when not in use.                                                                                                    | Do not use the product with a power supply ot her than the specified power supply.    |
| Burns, injury, electric shock due to insulation                                                                                                    |                                                                                       |
| deterioration, and electrical fire may result.                                                                                                    | Failure to do so may cause malfunction or fire.                                       |
| Do not plug or unplug the power plug with wet hands.                                                                                                    | Hold the power plug by the main unit. Pull the power plug out and in securely.        |
| Doing so may cause electric shock.                                                                                                    | Pulling on the cord may damage the plug or cord, resulting in fire or electric shock. |
| Never disassemble or modify the product.                                                                                                    | Keep fire away from the product.                                                      |
| Contraction Contraction Contractica Contractica Contra | Contraction or Doing so may cause deformation or                                      |
| <b>UN</b> injury.                                                                                                    | WW discoloration of the main unit, short-circuit in                                   |
| For repair, contact your dealer or Kyoto<br>Kagaku .                                                                                                    | the electrical system, or other fire hazards.                                         |
| If an abnormality occurs                                                                                                    | box, etc. becomes hot or smoke is generated, immediately                              |
| turn off the power to the main                                                                                                    | unit and unplug the power plug from the outlet.                                       |
| If you notice any abnormal condition, such as an unusual odor, take immediate action and                                                                                                    |                                                                                       |
| contact your dealer or Kyoto Kagaku Co.,Ltd                                                                                                    |                                                                                       |

# Before Use

# Before Use

#### Set contents and names of parts

Before use, please check that all components are present.

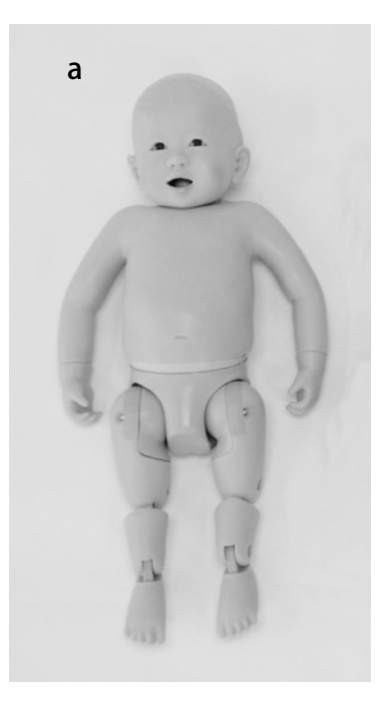

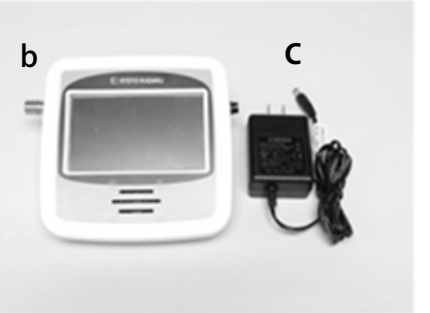

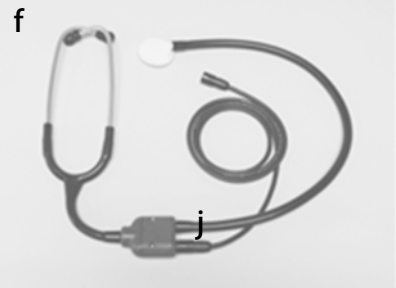

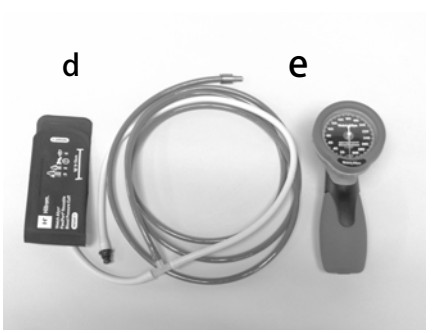

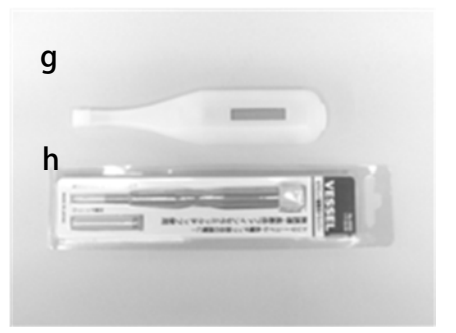

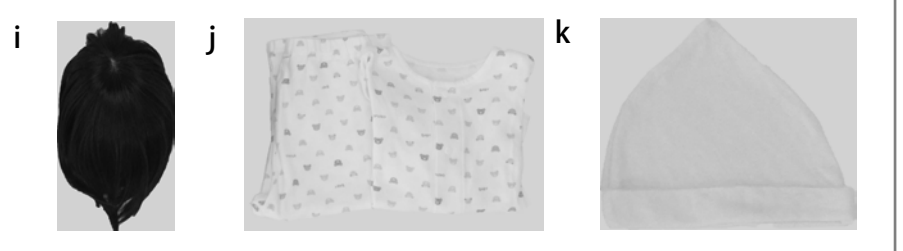

| a. Body                             | 1 |
|-------------------------------------|---|
| b. Simulated stethoscope            | 1 |
| c. Designated AC adapter            | 1 |
| d. Designated blood pressure cuff   | 1 |
| e. Designated Simulated             |   |
| Sphygmomanometer                    | 1 |
| f. Designated Simulated Stethoscope | 1 |
| g. Designated Simulated             |   |
| Thermometer                         | 1 |
|                                     |   |

| h. Adjustment screwdriver    | 1 |
|------------------------------|---|
| i. Wig                       | 1 |
| j. Clothing (top and bottom) | 1 |
| k. hat                       | 1 |
|                              |   |
| Instruction manual           | 1 |

# Auscultation Site (Heart Sound)

Auscultation site (heart sound)

Using a simulated stethoscope, the heart sounds can be auscultated in the following positions.

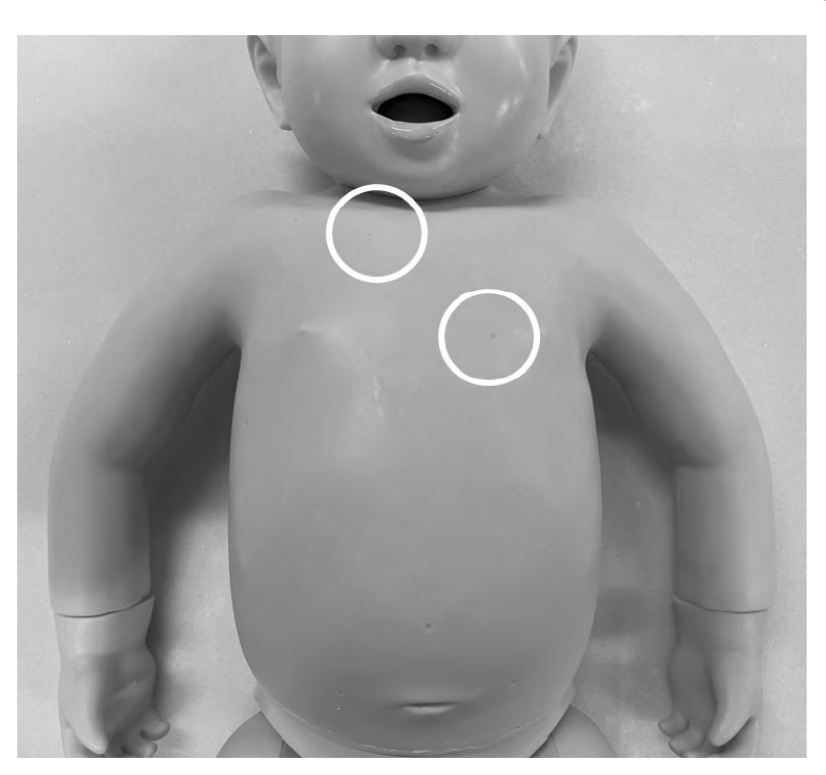

# Auscultation Site (Lung Sound)

#### Auscultation site (lung sound)

Using a simulated stethoscope, the lung sounds can be auscultated in the following positions.

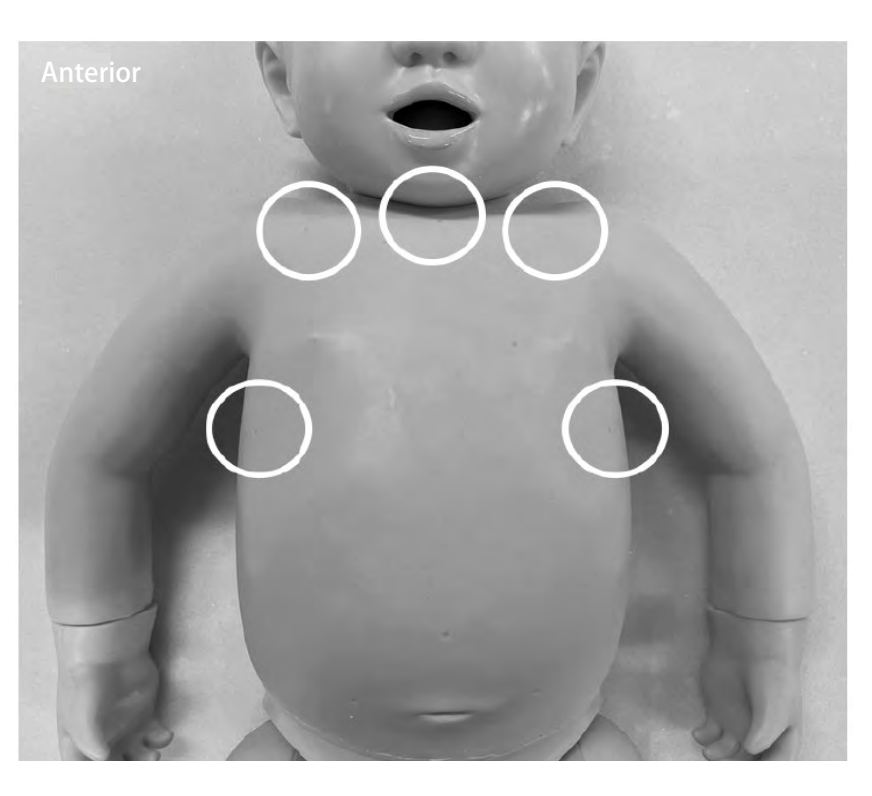

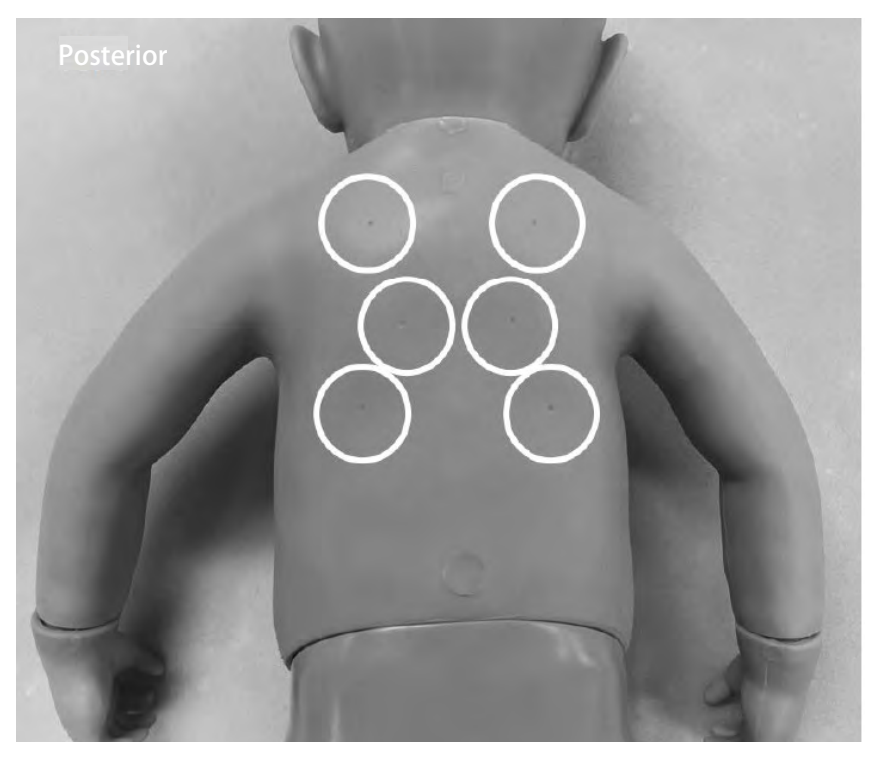

# Auscultation Site (Bowel Sounds)

Auscultation site (bowel sounds)

Using a simulated stethoscope, the bowel sounds can be auscultated in the following positions.

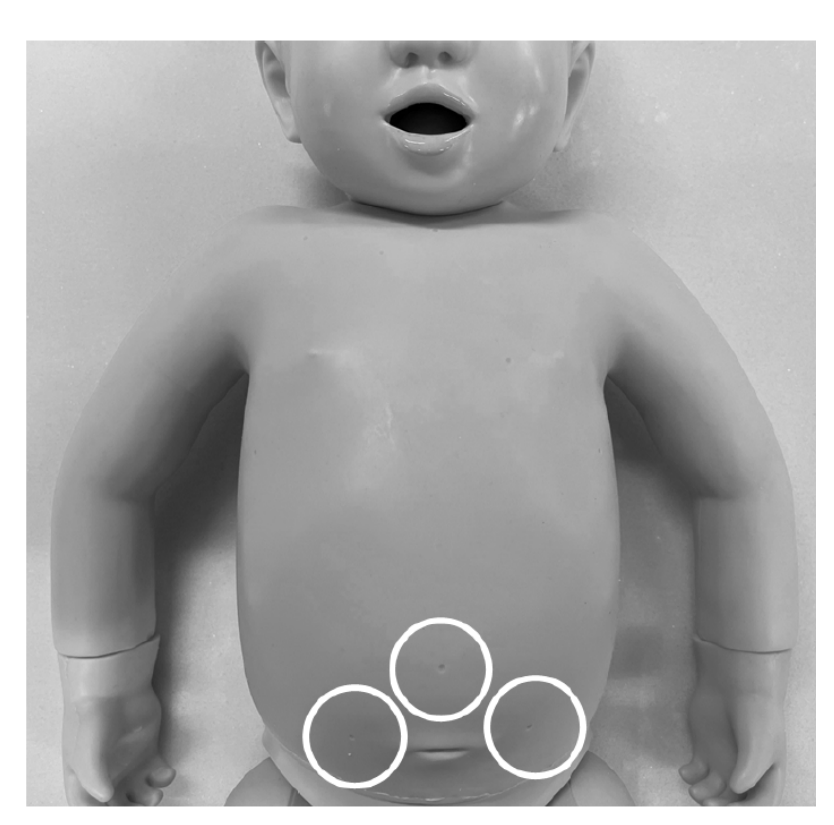

# **Temperature Measurement**

#### **TP Measurement**

Temperature measurement can be taken in the following positions using a simulated thermometer.

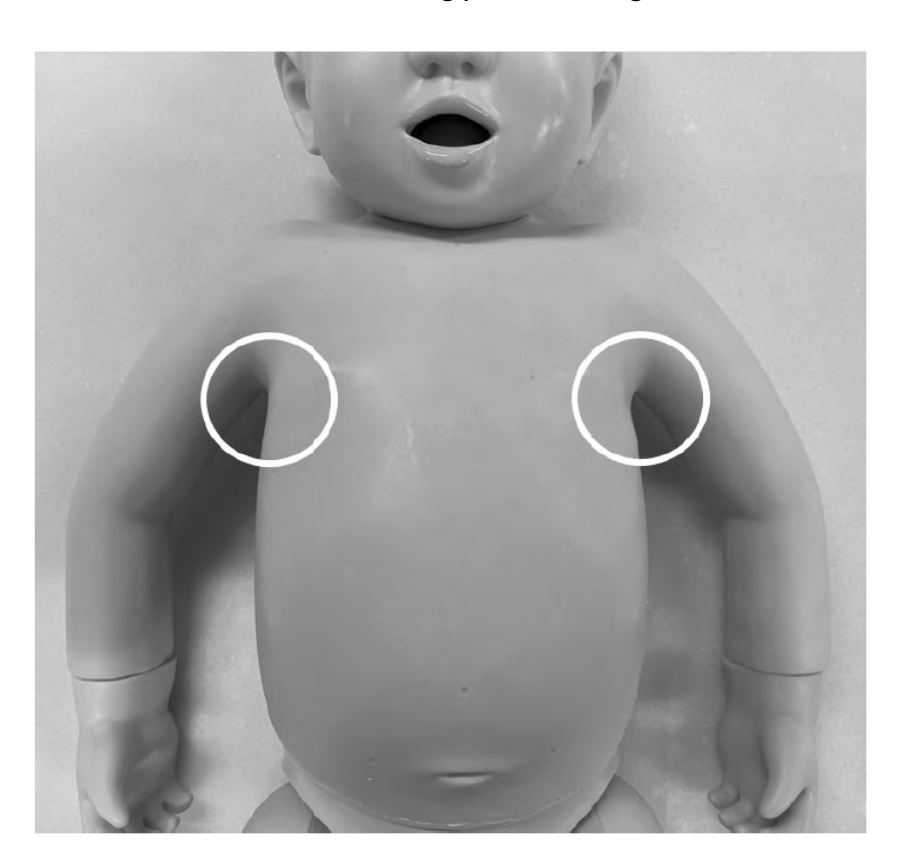

# **Blood Pressure Measurement**

#### Auscultation site Korotkoff

Using a simulated sphygmomanometer, blood pressure can be measured and Korotkoff sounds can be auscultated at the following locations.

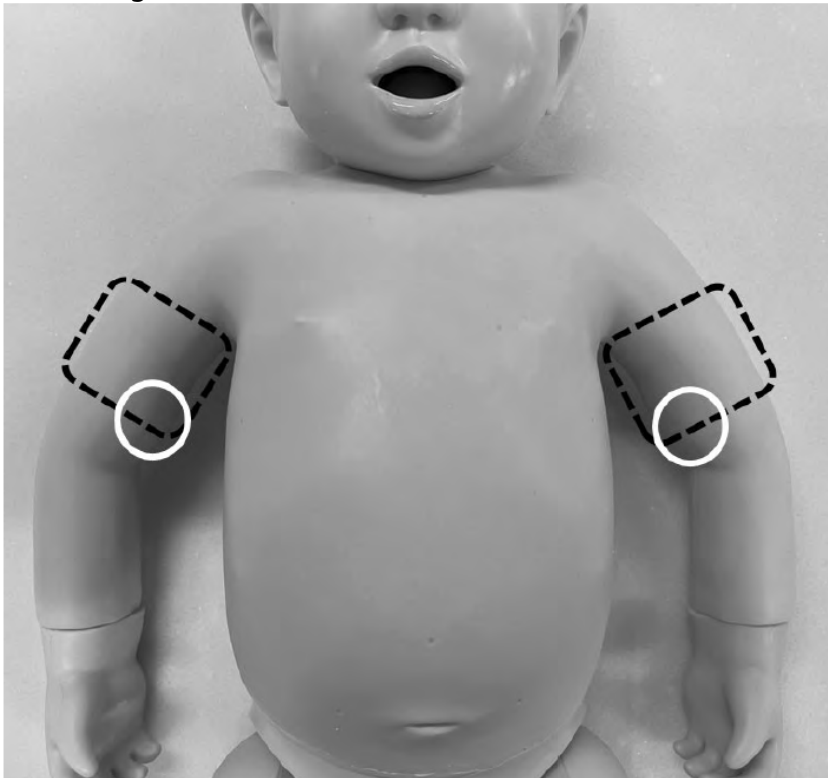

# **Connection and Preparation**

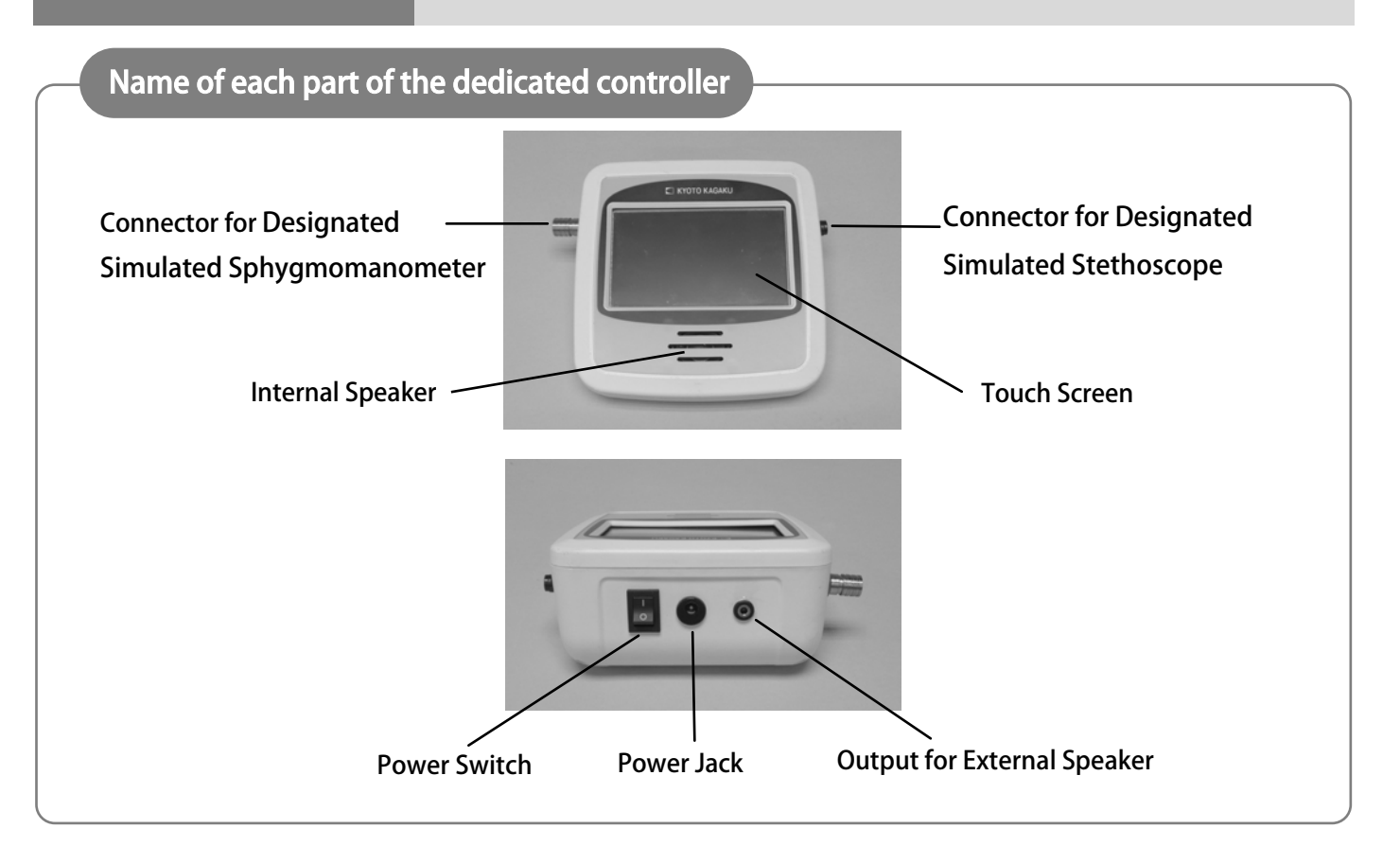

#### **Connection method**

● Designated Simulated Stethoscope
 Connect the cable of the stethoscope to the connector on the side of the designated
 controller. Align the ▲ mark on the connector on the side of the designated controller with the
 ⇒ mark on the cable connection of the designated stethoscope and insert the cable.

•Designated Simulated Sphygmomanometer Insert the fitting at the end of the tube leading to the designated cuff into the connector on the side of the designated controller until it clicks into place.

\*Only the simulated stethoscopecan be connected.

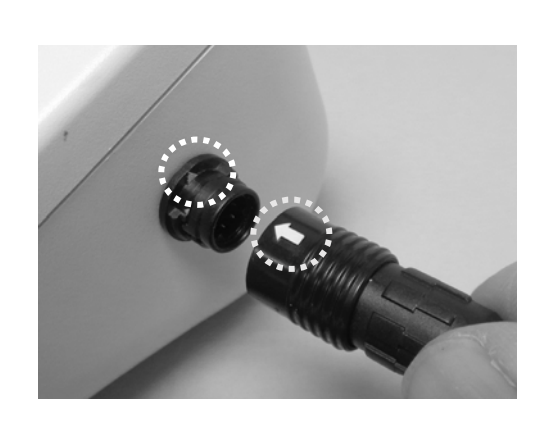

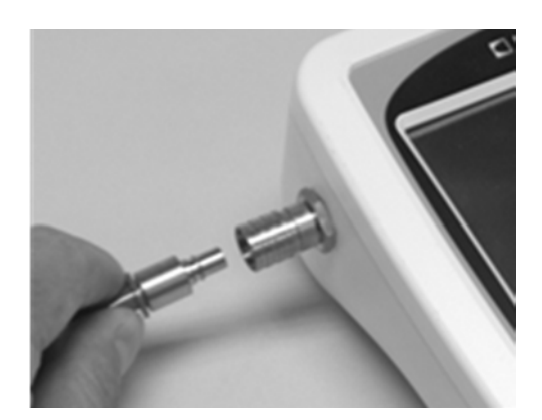

## **Connection and Preparation**

#### **Connection method**

• Designated Simulated Sphygmomanometer Twist the connection at the end of the tubing leading from the designated cuff to the connector at the top of the designated blood pressure cuff.

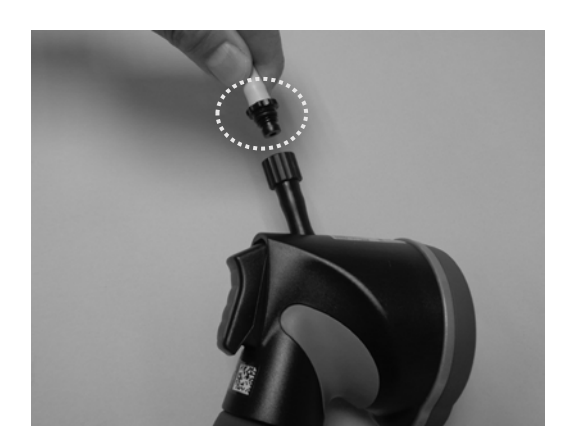

•Connect the dedicated AC adapter to the power jack on the back of the designated controller.

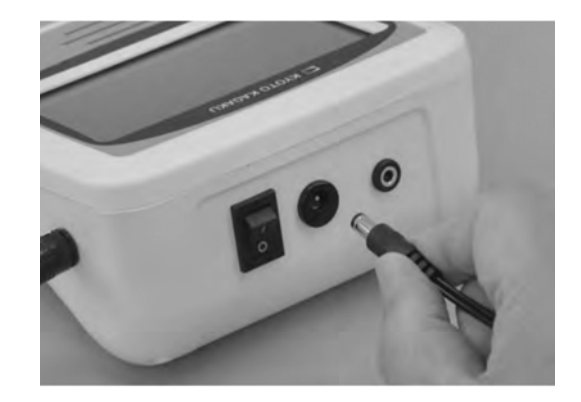

•Plug the designated AC adapter into an outlet and press the power switc h on the back of the designated controller.

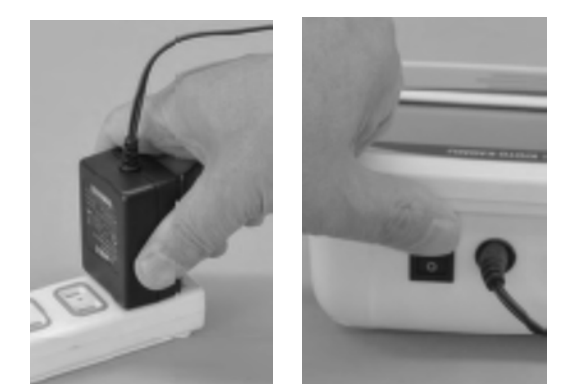

# **Connection and Preparation**

#### How to disconnect

Turn the power switch OFF.Remove the power jack from the back of the designated controller.

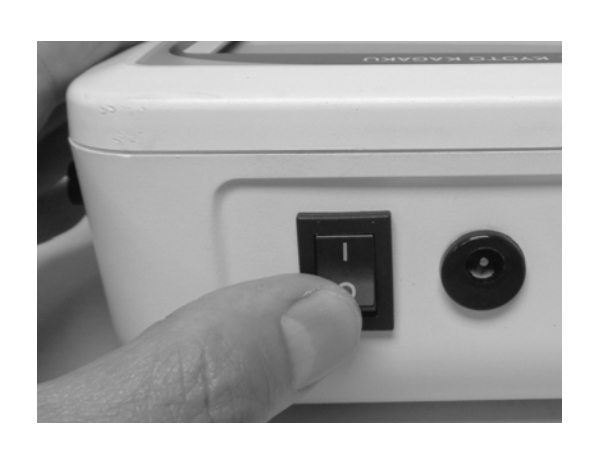

Removing the Designated
Duplicate Sphygmomanometer
Hold the metal part (inside the 

mark) and
push it in the direction of the arrow to disconnect.

● Removing the special stethoscope Hold the cable connection of the designated stethoscope near the ← mark (inside the □ mark) and pull it toward the cable to disconnect it.

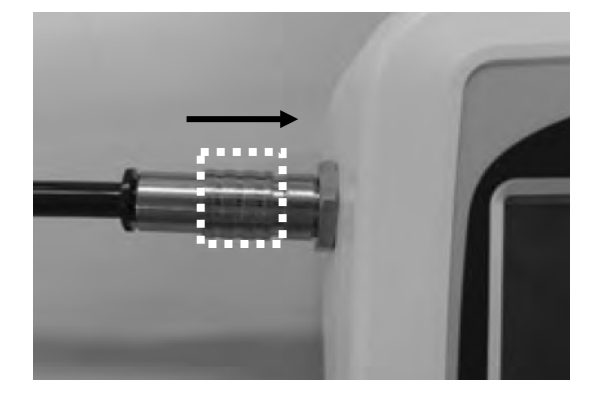

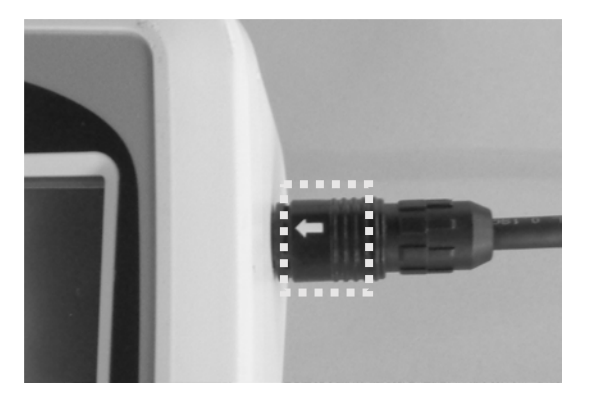

### **Setup Before Use**

| 日本語<br>English<br>简体中文<br>繁體中文 |
|--------------------------------|
|                                |

20

●To change the set language, press the button to display the device setting screen.

\*Please refer to p.13 for the function of each button.

|                                | •• <sup>•••</sup> •• |
|--------------------------------|----------------------|
| 5 502                          | Heart Sounds         |
|                                | Lung Sounds          |
| 170 90                         | Bowel Sounds         |
| 30008                          | Blood Pressure       |
| HR 110 RR 030 BP 090 / 060 (00 | 00) Phonation        |
| Case setting                   | Woken-up voice       |

• In the device settings screen, press the Language

Select

button on the device setting screen.

| Touch Panel<br>Calibration    | Start  |
|-------------------------------|--------|
| Blood Pressure<br>Calibration | Start  |
| Language                      | Select |

TouchPanel Version 1.0.3

 Press the desired language to reset the language. Settings will take effect upon reboot.
 ※if you make a mistake in the language setting,
 press Language Initilize to set the language again.

| Device Setting | Ð                  |
|----------------|--------------------|
| 日本語            |                    |
| English        |                    |
| 简体中文           |                    |
| 繁體中文           |                    |
|                | Language Initilize |

### **TOP Screen**

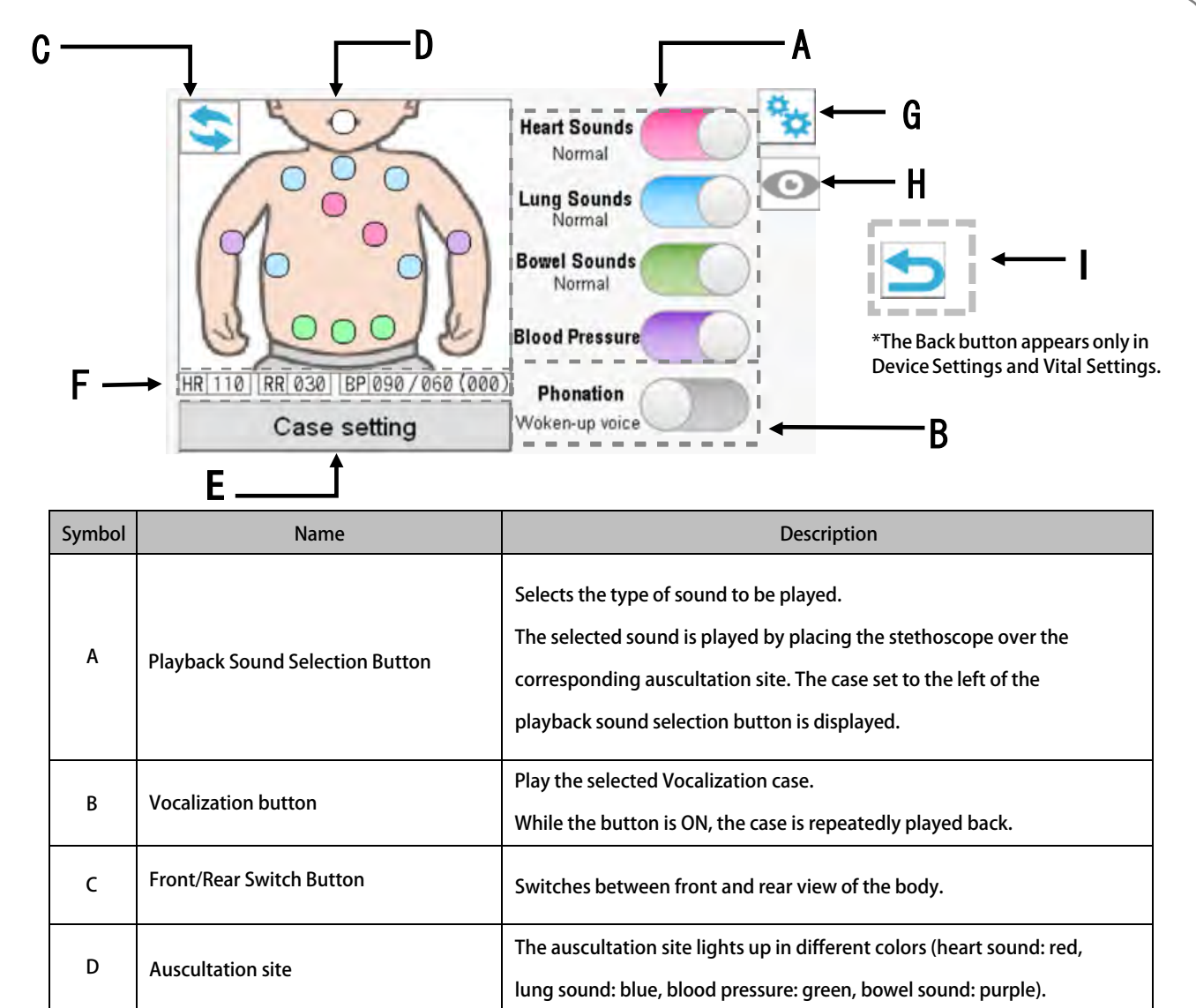

| D                    | Auscultation site                                                 | The auscultation site lights up in unreferr colors (heart sound, red,                                                   |
|----------------------|-------------------------------------------------------------------|----------------------------------------------------------------------------------------------------|
|                      |                                                                   | lung sound: blue, blood pressure: green, bowel sound: purple).                                                          |
| F                    |                                                                   | Moves to the Case Settings screen.                                                                                      |
| Case Settings button | You can change the case, heart rate, blood pressure, volume, etc. |                                                                                                    |
| F                    | Vital set value display                                           | Displays the currently set vital values.                                                                                |
| G                    | Device Settings button                                            | Moves to the device settings screen.<br>Used when calibration of blood pressure values and touch screen<br>is required. |
| н                    | Vital set value Display/Hide Button                               | Press the button to hide the displayed vital settings. Press the button again to display the vital settings.            |

# Auscultate

#### To auscultate the heart sound

A heart sound can be auscultated by placing the stethoscope on the auscultation site where the color lights up.

The auscultation site on the screen lights up red.

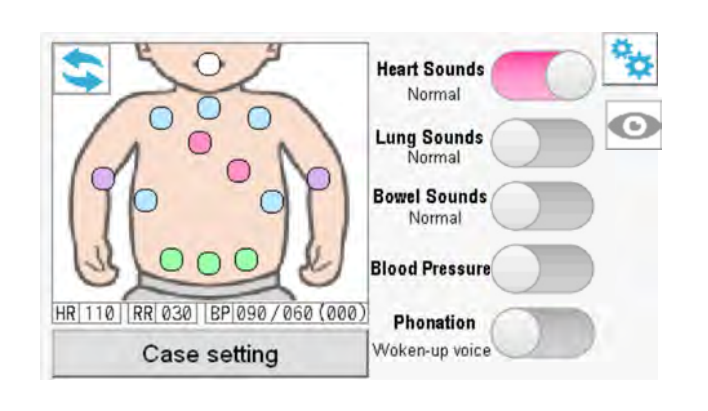

#### To auscultate the lung sound

A lung sound can be auscultated by placing the stethoscope on the auscultation site where the color lights up.

The auscultation site on the screen lights up blue. Press the state button, change to the rear display.

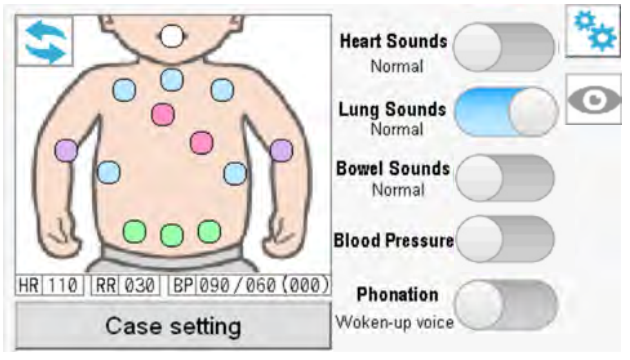

#### To auscultate the bowel sound

A bowel sound can be auscultated by placing the stethoscope on the auscultation site where the color lights up. The auscultation site on the screen lights up

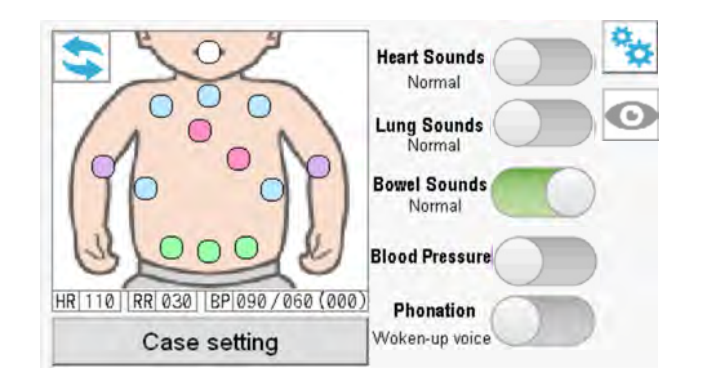

# Auscultate and Listen to Vocalization

#### To auscultate Korotkov's sounds

Auscultate the Korotkov's sound by applying the stethoscope to the auscultation site where the color lights up.

\*The auscultation site on the screen lights up purple.

\*Please do this while the designated blood pressure cuff is attached to the main unit of the model and connected to the designated simulated stethoscope.

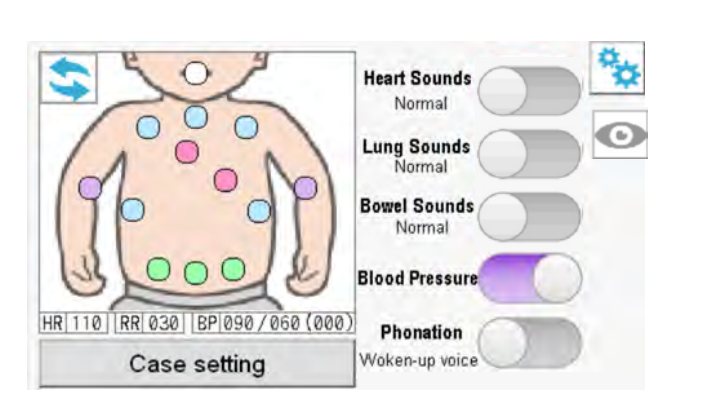

#### To listen to Vocalization

Press the Vocalization button to listen to Vocalization .

\*The Vocalization area on the screen lights up orange.

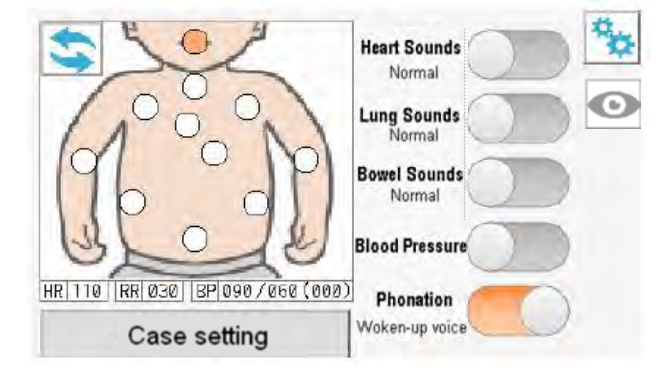

#### About Audio Playback

- When external speakers are connected to the external speaker output jack on the back of the controller, multiple people can listen to the sound during auscultation. →(Refer to the figure on p. 9 for the connection instructions).
- Vocalization cannot be heard through the external speaker.

### **Changing Cases and Volume**

Case Setting Heart

Sounds

Lung

Sounds

Press "Vital Settings" on the TOP screen to change the case. The volume can be changed. However, the changed setting values are not saved. All values will return to their default settings when the power is turned off.

#### Change of heart sound cases

HR (heart rate) can be changed within the following range:

80 to 150 \*Default setting: 110

\*The set value can be changed in units of 20.

\*HR (heart rate) is linked to the pulse rate of blood

#### pressure measurement.

Heartbeat cases can be selected from the following.

- Normal
- Functional Murmur
- Ventricular septal defect

# Case . HR 110 +innocent murmur Ventricular Septal Defect

Blood

Pressure

Phonation

Volum

Bowel

Sounds

#### Change of lung sound cases

PR (respiratory rate) can be changed within the following range:

20 to 40 \*Default setting: 30

\*The setting value can be changed in units of 10.

Lung sound cases can be selected from the following.

- Normal
- Pneumonia: coarse crackle
- Asthma: Wheeze

**Bowel sound case** 

Bowel sounds are "normal" only.

|                 |                |                 |                   | -         | _               |
|-----------------|----------------|-----------------|-------------------|-----------|-----------------|
| Heart<br>Sounds | Lung<br>Sounds | Bowel<br>Sounds | Blood<br>Pressure | Phonation | Sound<br>Volume |
| Case            |                |                 | RR                | - 030     | +               |
|                 | Non            | ทอ              | 1.000             |           |                 |
|                 | Pneumonia      |                 |                   |           |                 |
|                 | Asth           | ma              |                   |           |                 |

| Sounds | Lung<br>Sounds | Bowel<br>Sounds | Blood<br>Pressure | Phonation | Sound<br>Volume |
|--------|----------------|-----------------|-------------------|-----------|-----------------|
| Case   | Norm           | al              |                   |           |                 |
|        |                |                 |                   |           |                 |
|        |                |                 |                   |           |                 |
|        |                |                 |                   |           |                 |
|        |                |                 |                   |           |                 |

### **Changing Cases and Volume**

#### Blood pressure cases

SBP (systolic blood pressure) can be changed within the following range: **80 to 110** \*Default setting: 90

\*The setting value can be changed in units of 10.

DBP (diastolic blood pressure) can be changed within

the following range:

40 to 70 \*Default setting: 60

\*The setting value can be changed in units of 10.

#### Types of Vocalizations

Vocalizations can be selected from the following:

- Woken-up voice
- ♦Hungry
- ♦Sleepy
- Stimulation/Excitement

#### Volume setting

This controller changes the volume of the internal speaker of the main unit and has the following range:

#### 0 to 10 \*Default setting: 5

\*The set value can be changed in units of 1.

Simulated stethoscope changes the volume of the simulated stethoscope and has the following range:

#### 0 to 10 \*Default setting: 5

\*The set value can be changed in units of 1.

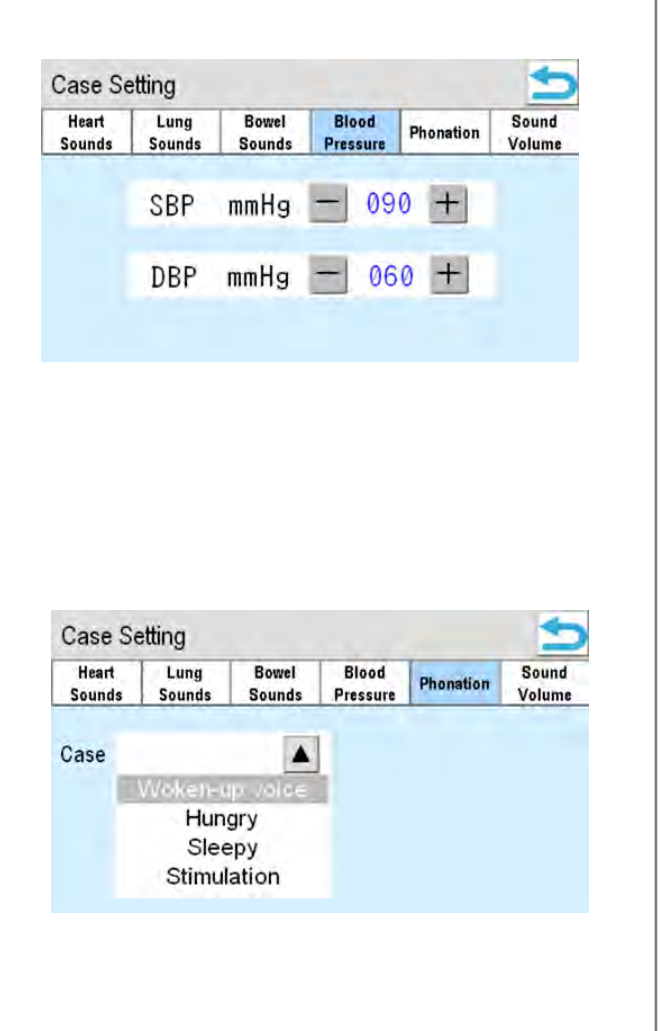

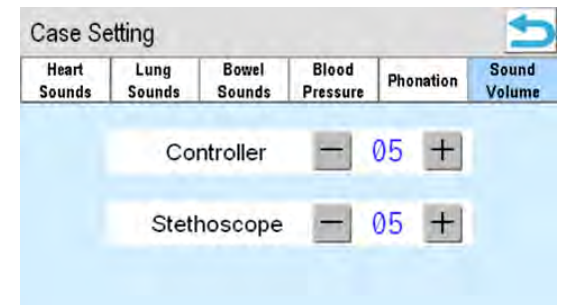

### Device settings

### About the Device Setting Screen

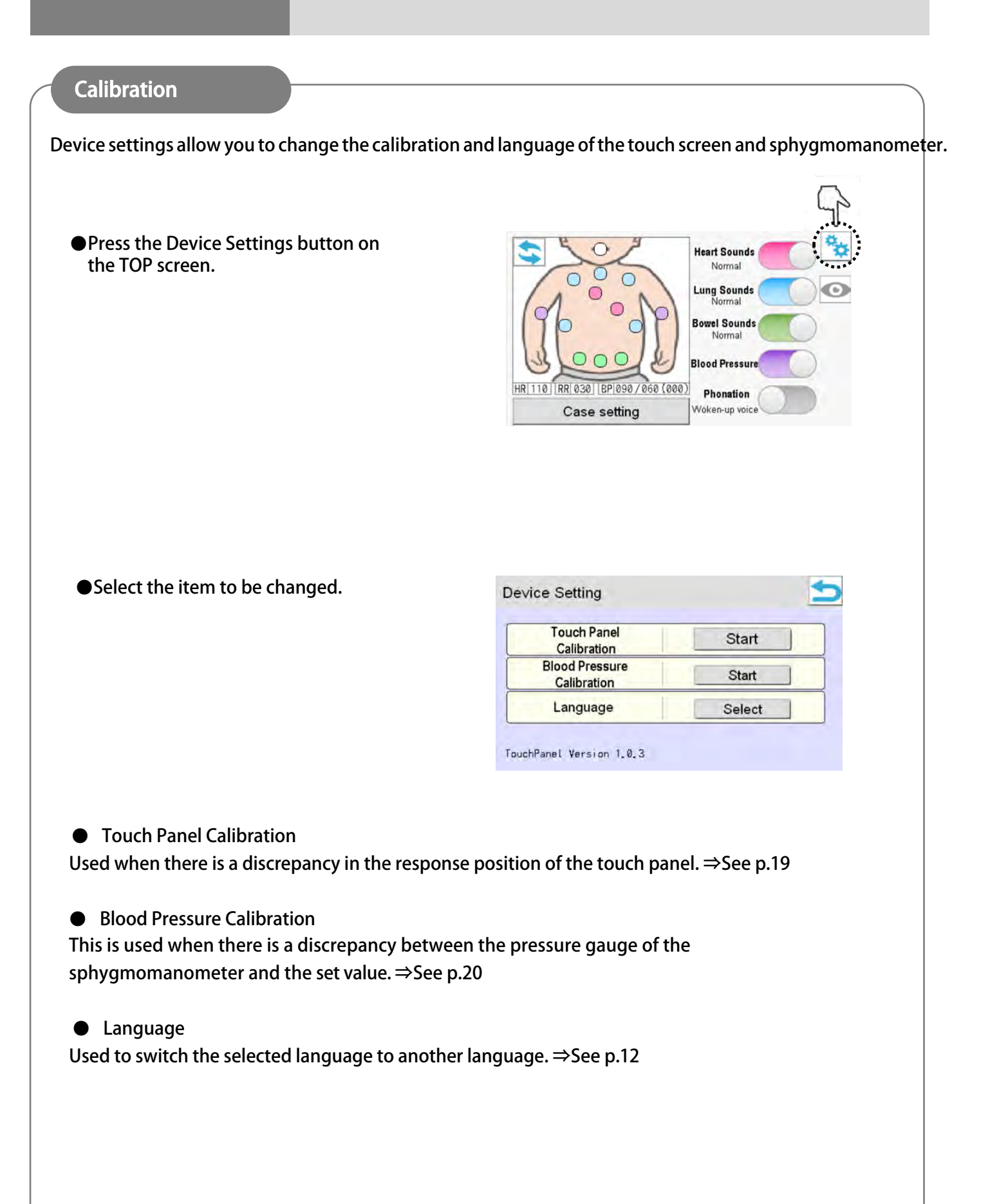

### Device settings

### **Touch Panel Calibration**

#### **Touch Panel Calibration**

Touch panel calibration is performed when the touch panel does not respond to touch, or when the response position is misaligned.

| Select "Start."                         | Device Setting                |         |  |
|-----------------------------------------|-------------------------------|---------|--|
|                                         | Touch Panel<br>Calibration    | Start   |  |
|                                         | Blood Pressure<br>Calibration | Start   |  |
|                                         | Language                      | Select  |  |
|                                         | TouchPanel Version 1.0.3      |         |  |
|                                         |                               |         |  |
|                                         |                               |         |  |
| Touch the four touch points that appear |                               |         |  |
| equentially on the screen.              |                               |         |  |
|                                         |                               | Ī       |  |
|                                         | +                             |         |  |
|                                         | 2[]                           | → []] ③ |  |
|                                         |                               |         |  |
|                                         |                               |         |  |
|                                         |                               |         |  |
| When all points are touched, a          |                               |         |  |
| р                                       | 0                             | 0       |  |

• When all points are touched, a confirmation screen will appear, To complete  $\rightarrow$  Press "OK". To adjust again → Press "RETRY" and Start over from the device setting screen.

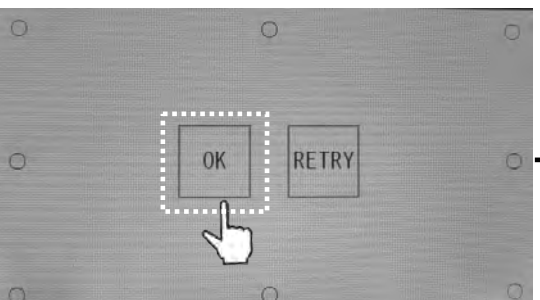

### **Device settings**

#### **Blood Pressure Calibration**

Calibration of the dedicated simulated sphygmomanometer should be performed in the following circumstances:

- The auscultation site is lit purple on the touch panel, but the Korotkoff sound cannot be auscultated.
- The Korotkoff sound can be auscultated, but there is a large deviation from the set value.

Calibration should be performed with the dedicated simulated sphygmomanometer attached to the model body and connected to the dedicated simulated stethoscope.

Select "Start."

| ce betting           |                                         |  |
|----------------------|-----------------------------------------|--|
| Truck Denal          |                                         |  |
| Touch Panel          | Start                                   |  |
| Calibration          |                                         |  |
| Blood Pressure       | Ctart                                   |  |
| Calibration          | Start                                   |  |
| a contraction of the | *************************************** |  |
| Language             | Select                                  |  |

TouchPanel Version 1.0.3

•Follow steps (1) through (4) below to calibrate the simulated sphygmomanometer.

| Blood | Pressure Calib | oration |  |
|-------|----------------|---------|--|
| 200   | 100            | 40      |  |
| 200   | 100            | 40      |  |

#### Calibration Procedure

1. Once the cuff pressure is pressurized to about 220 Hg.

2. Decompress the cuff pressure to 200 mmHg and press "200" on the screen while maintaining 200 mmHg.

3. Decompress the cuff pressure to 100 mmHg, and press "100" on the screen while maintaining 100 mmHg.

4. Decompress the cuff pressure to 40 mmHg, and while maintaining 40 mmHg, press "40" on the screen.

5. When steps ① through ④ are completed, press "OK" to complete the adjustment.

# Each part name, Operation method, and Display

| Explanation and   | operation of each part                                                                                                    |
|-------------------|----------------------------------------------------------------------------------------------------|
|                   | Power button                                                                                                    |
|                   | Temperature sensor LCD display                                                                                                    |
| Power button:     | When pressed, the thermometer will turn on and "UN1" will appear on the LCD display. The power will be turned off.                                                                                                    |
| LCD display:      | Displays body temperature and the status of the thermometer.                                                                                                    |
| Temperature Senso | When the thermometer is properly attached to the model body (in the axillary region), the body temperature measurement will begin.                                                                                                    |
|                   | Default setting: 20 seconds to display final body temperature                                                                                                    |
|                   | Final temperature 36.8°C                                                                                                    |
|                   | The time until final temperature display and final temperature display settings can be changed.                                                                                                    |
| "UN1"             | The power is turned on.                                                                                                    |
| "-L-"             | The temperature sensor is attached to the axillary area and measurement has started.                                                                                                    |
| " (number) ℃"     | When the number is rising, the temperature sensor is attached to the axillary area and measurement is in progress. When measurement is completed, the final temperature is displayed and a buzzer sounds.                                                                                                    |
| "ERR"             | The temperature sensor is not properly attached to the axillary area.<br>If the incorrect installation continues for more than 10 seconds, the ERR is displayed<br>with a buzzer.<br>However, if the temperature sensor is correctly attached again before the ERR is<br>displayed, the measurement display will start. |
| "Low"             | It is displayed when the built-in battery is getting very low.                                                                                                    |

#### Others

Simulated

Thermometer

If no action is taken for 60 seconds after the power is turned on, "Power Off" will be automatically selected. After "- L-" is displayed, "ERR" will be displayed if the thermometer is not properly attached to the model for more than 10 seconds. When "ERR" is displayed, press the power button again to take the measurement.

### Changing the Last Displayed Temperature Setting

#### How to change the temperature setting

To change the set value of the last displayed body temperature, follow the procedure below.

•Loosen the screws marked with zeros in the photo on the right with a screwdriver and remove the lid.

• Use the supplied special screwdriver to turn the "temperature setting switch" (marked with a circle in the photo on the right) to change the temperature displayed on the display.

Refer to the figure below for the relationship between the set value and the number.

38. 9°C

38.6°C

38. 3°C

\*Changes in settings will take effect upon restart.

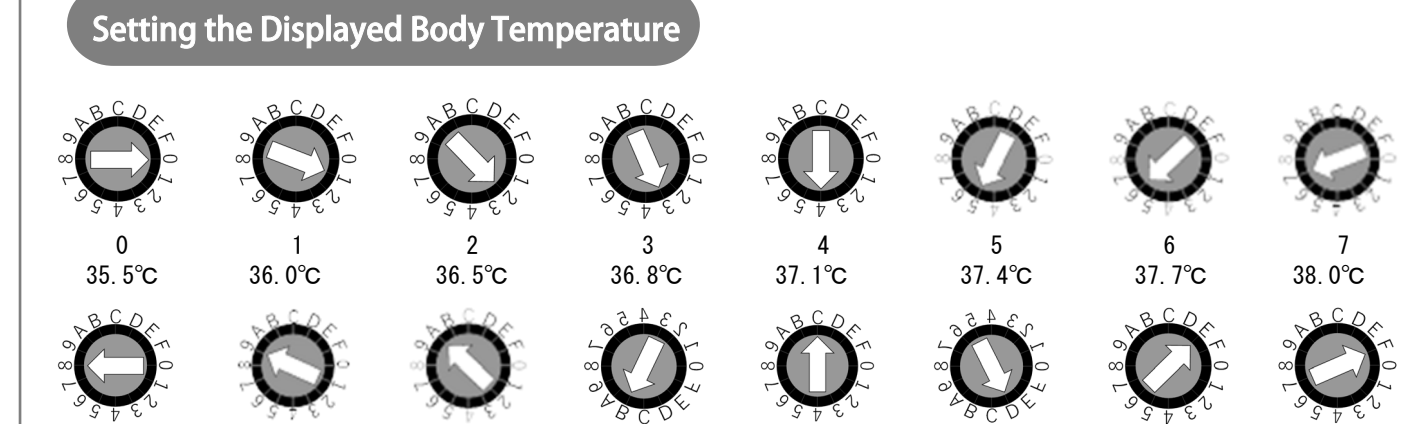

В

39. 2°C

If you have difficulty in setting up, please consult your dealer or Kyoto Kagaku Co., Ltd

39. 5°C

D

39.8°C

42.0°C

41.0°C

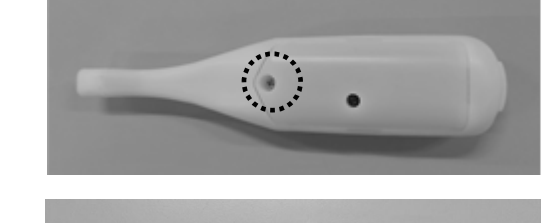

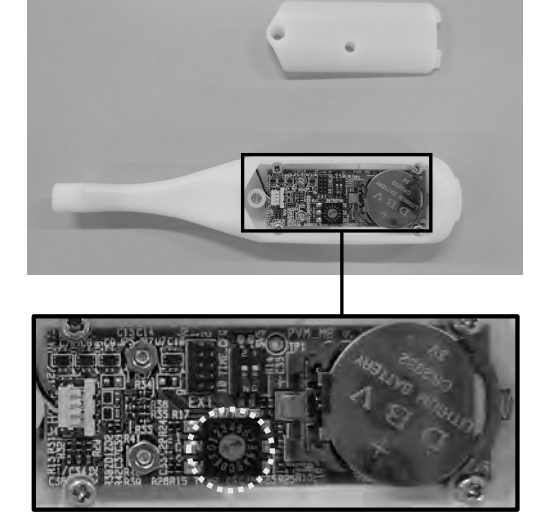

# **Changing the Setting Time**

#### How to change the setting

To change the time until the final display temperature is displayed, follow the procedure below.

• Loosen the screws marked with zeros in the right photo with a screwdriver and remove the lid.

• Use the supplied special screwdriver to change the time by sliding the "time setting switch" in the square on the right picture.

Refer to the figure below for the relationship between the setting value and the switch.

\* The change of the setting becomes effective when the driver is rebooted.

• After changing the setting, attach the lid and tighten the screws to return the driver to its original state.

#### Set time till display

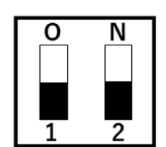

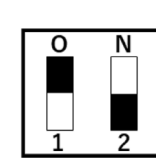

Time till display 20sec.

Time till display 40sec.

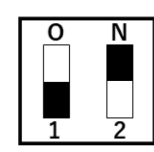

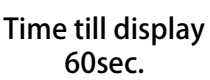

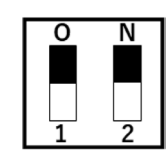

Time till display 120sec.

If you have difficulty in setting up, please consult your dealer or Kyoto Kagaku Co., Ltd

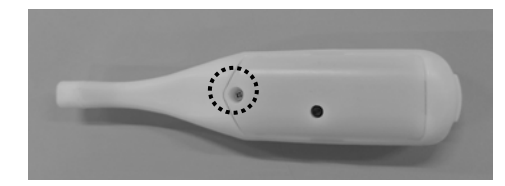

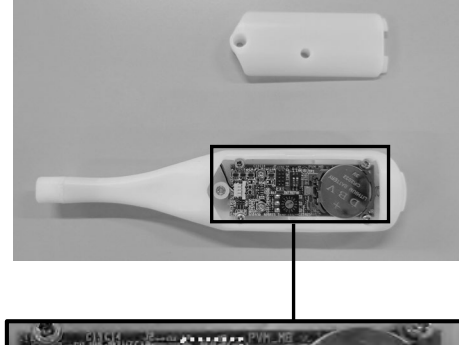

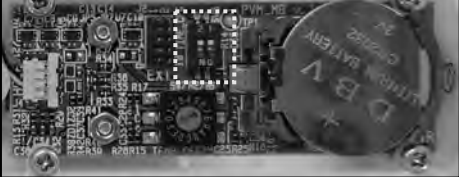

# **Battery Replacement**

#### How to replace batteries

To replace the battery, follow the procedure below. The model number of the coin cell battery to be used is CR2032.

•Loosen the screws marked with zeros in the right photo with a screwdriver and remove the lid.

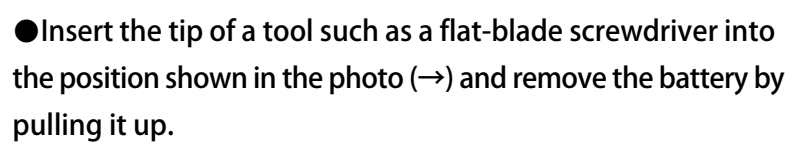

Please be careful not to damage the metal parts used to fix the battery.

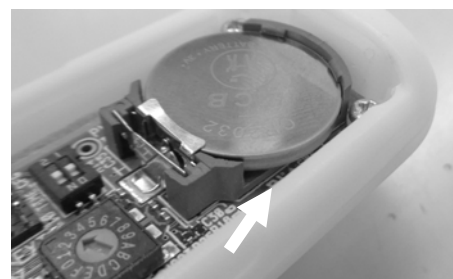

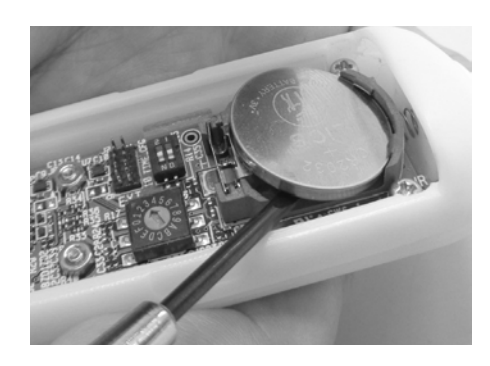

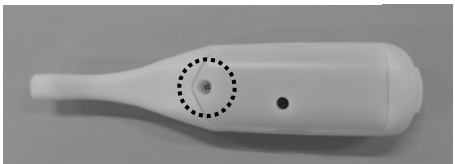

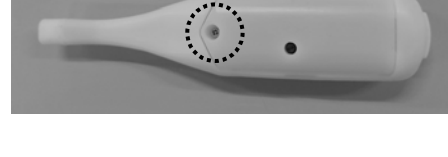

# **Battery Replacement**

#### How to replace batteries

Insert new batteries.
 Insert batteries into the battery folder from an angle.
 The positive side of the battery should be on the top.

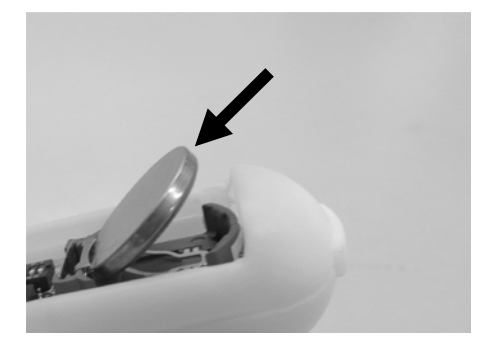

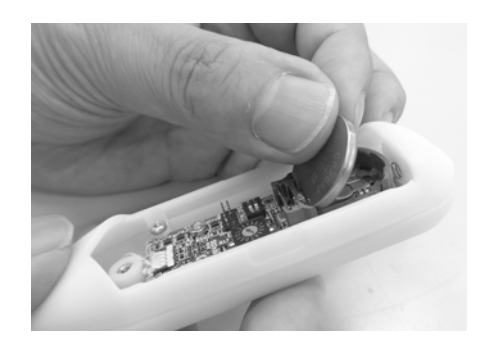

Push the battery in.
 Push the battery in firmly until it stops.

• After replacing the battery, attach the lid and tighten the screws to return the watch to its original condition.

Calleball

If you have difficulty in setting up, please consult your dealer or Kyoto Kagaku Co., Ltd

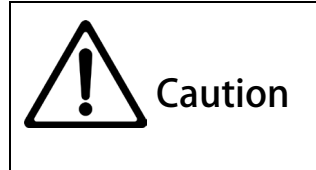

Do not allow printed matter or other objects to come in direct contact with the model surface.

Ink will be absorbed by the resin surface and will not disappear.

If you have any questions or problems with this product, please contact your local distributor or Kyoto Kagaku Co.Ltd.

### USA, Canada, and South America

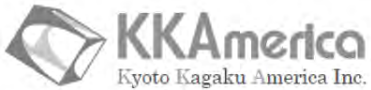

WEB•www.kkamerica-inc.com E-MAIL•info@kkamrica-inc.com TEL:1-310-325-8860 FAX:1-310-325-8867

3109 Lomita Boulevard, Torrance, CA 90505-5108, USA

### 📕 Europe, Russia & Africa

### Kyoto Kagaku Europe GmbH.

TEL:+49-69-5060-28160

De-Saint-Exupery-Str.10,60549 Frankfurt, Germany

# Worldwide Inquiries and Orders

### KYOTO KAGAKU co., ltd

URL: http://www.kyotokagaku.com e-mail: rw-kyoto@kyotokagaku.co.jp

#### TEL:+81-75-605-2510 FAX:+81-75-605-2519

#### 15 Kitanekoya-cho, Fushimi-ku, Kyoto, 612-8388, JAPAN

The contents of the instruction manual are subject to change without prior notice.

No part of this instruction manual may be reproduced or transmitted in any form without permission from the manufacturer. Please contact manufacturer for extra copies of this manual which may contain important updates and revisions.

Please contact manufacturer with any discrepancies, typos, or mistakes in this manual or product feedback. Your cooperation is greatly appreciated.

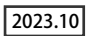